## 金中校园网申请流程(校外人员)

第一步:

搜索 JZWX-RenZheng 的无线 WIFI 并连接

会提示登录自动进入右侧网页, 然后点击

申请手机号码认证进入申请页面。

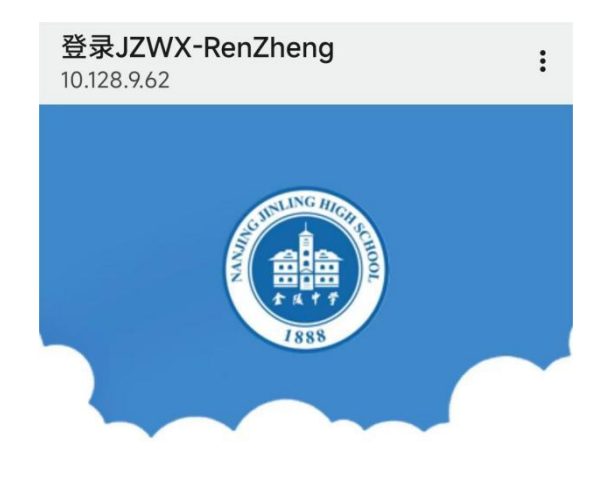

金陵中学 网络实名认证系统

| 验证码               | 获取验证码      |
|-------------------|------------|
| 登录                |            |
| <u>使用用户名、密码登录</u> |            |
| 自助解绑已登录的设备        | 2020-10-26 |
| 由请手机号码认证          | 2020-10-26 |

第二步: 填写姓名,手机号码 用户身份选择校外人员 有效期选择一个月

申请信息处填写人员信息以及对接老师 (例:校外实习生 XXX,对接人 XXX) 填写完成后立即提交即可

第三步:

待审核通过后即可通过手机号码后输入短信

验证码登陆。

登陆一次后无需再次验证 下次联网会自动登录

审核一般是中午和下班前,请申请半天后手机 登陆尝试,如未通过请拨打 18362991705

登录JZWX-RenZheng 10.128.9.62

申请手机号码认证

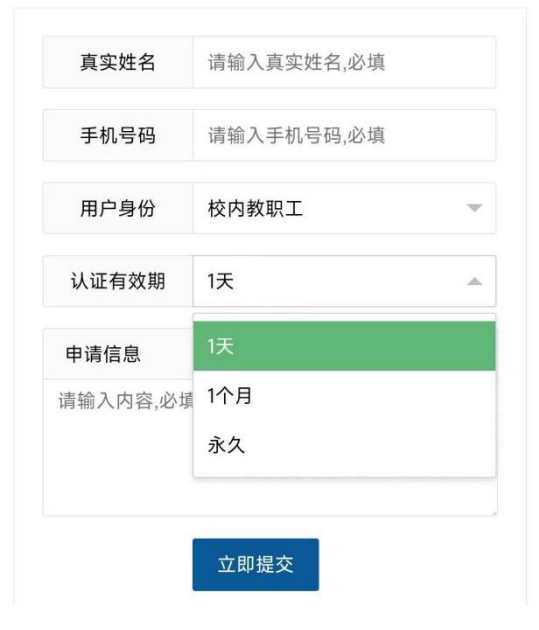